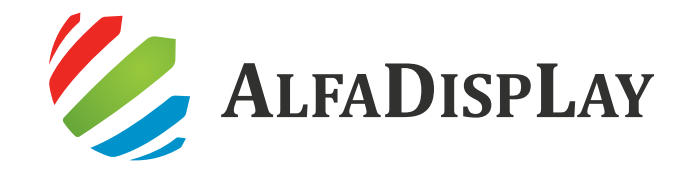

Производитель: ООО "Альфа Проджект" Адрес: Россия, Санкт-Петербург, Магнитогорская ул., 51Р Телефон: +7 812 334-90-00

### Руководство по эксплуатации устройства AlfaDispLay ADLEB

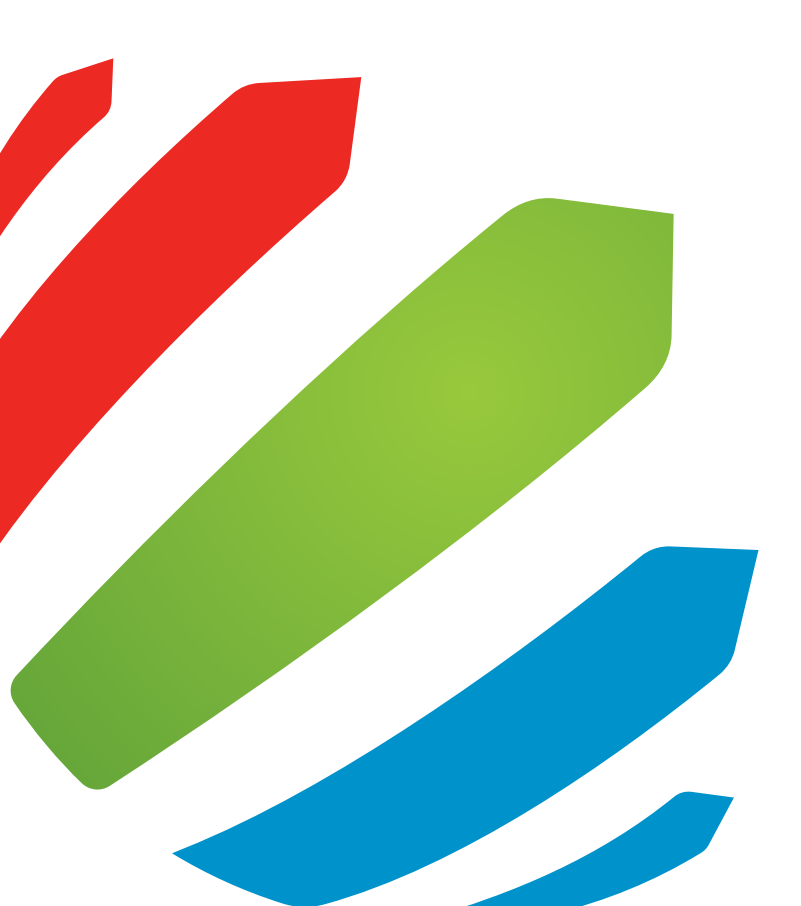

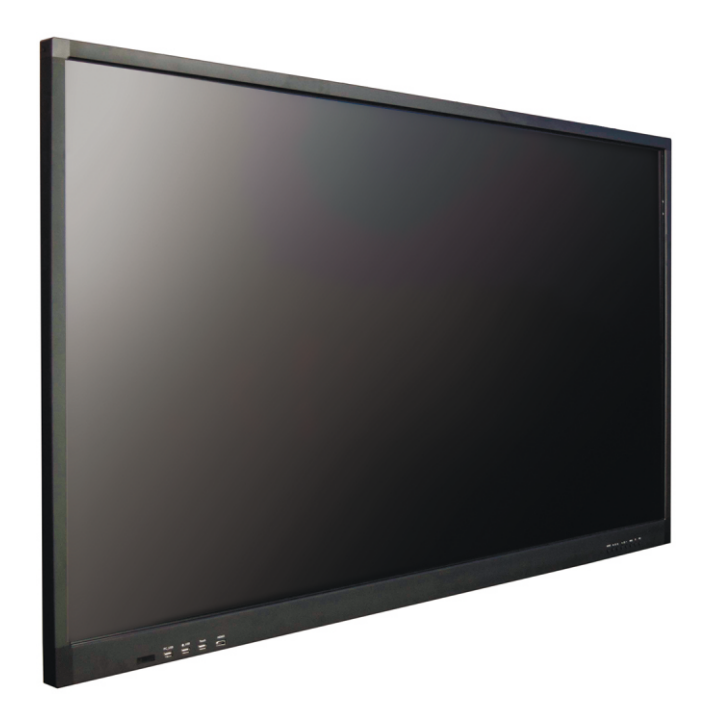

www.alfadisplay.ru

FAI

## Вступление

## Содержание

Приветствуем вас в руководстве пользователя интерактивного сенсорного дисплея (в дальнейшем именуемого «устройство»).

Пожалуйста, внимательно прочитайте все материалы, распространяемые с устройством, перед установкой и использованием продукта в первый раз. Это может помочь вам лучше использовать устройство. Если вы не работали с устройством в соответствии с описаниями и требованиями, изложенными в инструкции, или использовали устройство неправильно по причине неправильного понимания, наша компания не несет ответственности за убытки, вызванные им.

Наша компания тщательно и строго изучила и проверила руководство по эксплуатации продукта, но мы не можем гарантировать, что в нём нет ошибок или недосмотра. Изображения в руководстве по эксплуатации продукта приведены только для справки. Для повышения качества обслуживания наша компания оставляет за собой право в любое время без предварительного уведомления улучшать и модифицировать устройство и программное обеспечение, описанные в руководстве по эксплуатации изделия.

Наша компания не несет ответственности за потерю данных, вызванную неправильной работой программного и аппаратного обеспечения, ремонтом продукта и другими причинами, а также не несет ответственности за другие косвенные потери.

Пожалуйста, регулярно делайте резервные копии ваших данных.

| Вступление                                    | 01 |
|-----------------------------------------------|----|
| Предупреждения по безопасности                | 03 |
| Обзор устройства                              | 05 |
| Особенности устройства                        | 05 |
| Описание интерфейсов                          | 07 |
| Описание пульта ДУ                            | 10 |
| Установка и настройка устройства              | 11 |
| Подключение к внешнему компьютеру             | 11 |
| Подключение к встроенному компьютеру          | 13 |
| Использование функций устройства              | 15 |
| Установка программного обеспечения Whiteboard | 27 |
| Спецификация устройства                       | 28 |
| Устранение простых неисправностей             | 30 |
| Уход за устройством                           | 31 |
| Список стандартных аксессуаров                | 32 |

### Предупреждения по безопасности

Внимание: пожалуйста, внимательно прочитайте инструкцию и сохраните её. Пожалуйста, соблюдайте следующие правила установки и эксплуатации устройства.

1. Перед использованием продукта внимательно прочитайте описание техники безопасности и эксплуатации. Пожалуйста, сохраните инструкцию для дальнейшего использования.

2. Необходимо соблюдать все предупреждающие знаки в руководстве по эксплуатации изделия.

3. Пожалуйста, выключите питание и выньте вилку из розетки, если в устройстве появился неприятный запах, и обратитесь в сервисную службу для обслуживания.

4. Если устройство не используется в течение длительного времени, отключите питание и выньте вилку из розетки.

5. Пожалуйста, не используйте устройство в грозовую погоду и отсоединяйте вилку питания и антенну, чтобы предотвратить грозовой удар.

6. Легковоспламеняющиеся и взрывоопасные вещества, такие как свечи, электрические печи и лампочки, нельзя ставить на устройство или рядом с ним, во избежание поломок.

7. Не допускайте попадания жидкости в устройство, не используйте его при попадании жидкости внутрь, обратитесь к специалистам для своевременного решения проблемы.

8. Не используйте химический реагент для протирки устройства, так как это может привести к порче корпуса или повреждению окрашенной поверхности. Протрите его сухой тканью через несколько минут после выключения, если на нем есть пыль или грязь. Перед чисткой отсоедините вилку от розетки. Не используйте жидкое моющее средство или распыляемое моющее средство.

9. Остерегайтесь воды и влажности. Не используйте устройство рядом с водой, в таких местах как ванная комната, кухня, места рядом с влажным подвалом, бассейном и т.п.

10. Устройство не должно подвергаться воздействию капель или брызг воды, и такие предметы, как вазы, наполненные водой, не должны размещаться рядом.

11. Штекер должен легко вставляться, извлекаться и быть заземленным. Устройство может быть оснащено поляризованным штепселем переменного тока, который можно вставить в розетку только в одном направлении. Попробуйте в другом направлении, если вы не можете вставить вилку в розетку. Обратитесь к электрику, чтобы заменить розетку, если вы все еще не можете вставить штекер. Дополнительное предупреждение: изделие оснащено трехпроводной вилкой заземления, которая имеет контакт заземления и может вставляться только в заземленную розетку.

12. Каналы и отверстия на устройстве предназначены для вентиляции, что обеспечивает надежную работу изделия и предотвращает перегрев. Не закрывайте вентиляционные отверстия. Убедитесь, что вокруг устройства есть пространство для надлежащей вентиляции.

13. Изделие может поставляться с мощностью и напряжением питания, указанными на этикетке. Пожалуйста, свяжитесь с вашей энергоснабжающей компанией, если вы не уверены в типе питания и напряжения в помещении.

14. Устройство оснащается силовым кабелем с заземлением. Убедитесь, что клемма заземления настенной розетки исправна при ее установке. Силовой кабель не должен располагаться на проходе, т.к. это может привести к его повреждению.

15. Не пытайтесь ремонтировать устройство самостоятельно. Открытие или снятие крышки может привести к повреждению электрическим током или другим рискам. Пожалуйста, обратитесь в сервисный центр, если у вас есть какие-либо проблемы с работой устройства.

16. При монтаже устройства на стену, его установка возможна на обычную бетонную стену, сплошную стену и деревянную стену, которые могут выдержать вес в 3 раза больше веса устройства. Для установки на специальных стенах (имеется в виду стена из стальной конструкции, полые конструкции, стены из стекла, мрамора и т. д.), изготовитель предлагает вам внимательно рассмотреть вопрос о безопасности подвеса и эксплуатировать его, убедившись в отсутствии ошибок. Установка на эти типы оснований должна быть осуществлена профессионалами, и производитель не несет ответственности за этот тип установки.

### Правила хранения и перевозки

Устройство должно храниться и использоваться только в подходящих для этого условиях. Температура и влажность воздуха должны соответствовать значениям, указанным в спецификации устройства.

Перед перемещением устройства ознакомьтесь со следующими инструкциями, во избежание повреждения и для обеспечения безопасной транспортировки независимо от типа и размера устройства.

• Устройство предпочтительно перемещать в оригинальной коробке и упаковочном материале.

• Перед перемещением устройства отключите кабель питания и все остальные кабели.

• Крепко удерживайте корпус устройства сбоку и снизу. Не нажимайте на экран и на области решетки динамика.

• При транспортировке не подвергайте устройство тряске или избыточной вибрации.

• Перевозите устройство только вертикально, не кладите его, не ставьте на бок и не наклоняйте.

• Не оказывайте чрезмерного давления на каркас рамы, во избежание ее деформации, так как это может привести к повреждению экрана.

• Избегайте касания экрана, так как это может привести к его повреждению.

## Утилизация устройства

Устройство и отдельные его части должны утилизироваться в соответствии с требованиями местного законодательства.

За подробной информацией о месте и способе экологически безопасной утилизации бытовым потребителям следует обращаться к продавцу изделия или в органы местного самоуправления.

Промышленным потребителям необходимо обратиться к поставщику и проверить условия договора купли-продажи.

Устройство не следует утилизировать вместе с другими отходами.

## Обзор устройства

# Обзор устройства

### Особенности устройства

Интерактивный дисплей и компьютер объединены в единый корпус, используется инфракрасный сенсор касаний, возможно исполнение в различных размерах и конфигурациях. Применяется в сфере рекламы и образования.

#### ▲ Отличный внешний вид

Устройство выглядит стильно и современно, дизайн простой, легкий и ультратонкий. В производстве применяется алюминиевый сплав и технология пескоструйной обработки поверхности.

#### ▲ Высокое качество изображения

В устройстве используется ЖК-панель высокого разрешения 4К со светодиодной подсветкой. Максимальное разрешение составляет 3840×2160px.

#### ▲ Высокая точность

Сенсорный экран обладает высокими точностью позиционирования и скоростью отклика.

Пользователи могут использовать различные жесты, чтобы управлять содержимым по своему усмотрению.

#### ▲ Удобство взаимодействия

Дисплей может широко использоваться в учебный залах, конференцзалах, на выставках и в демонстрационных залах.

#### ▲ Разнообразие функций

Устройство предоставляет пользователям разнообразные интерфейсы, а также поддерживает просмотр и управление различными файлами, включая документы Microsoft Office.

#### ▲ Резервная система: Android

Устройство поддерживает систему Android, которая может выполнять функции воспроизведения и редактирования без использования компьютера.

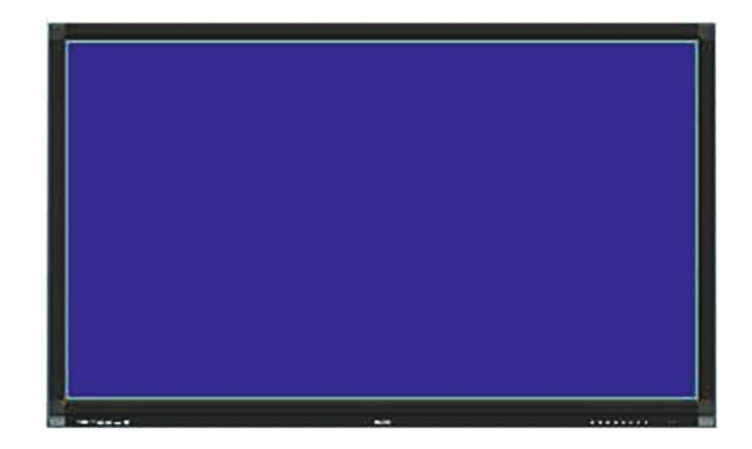

# Обзор устройства

## Обзор устройства

#### Описание интерфейсов

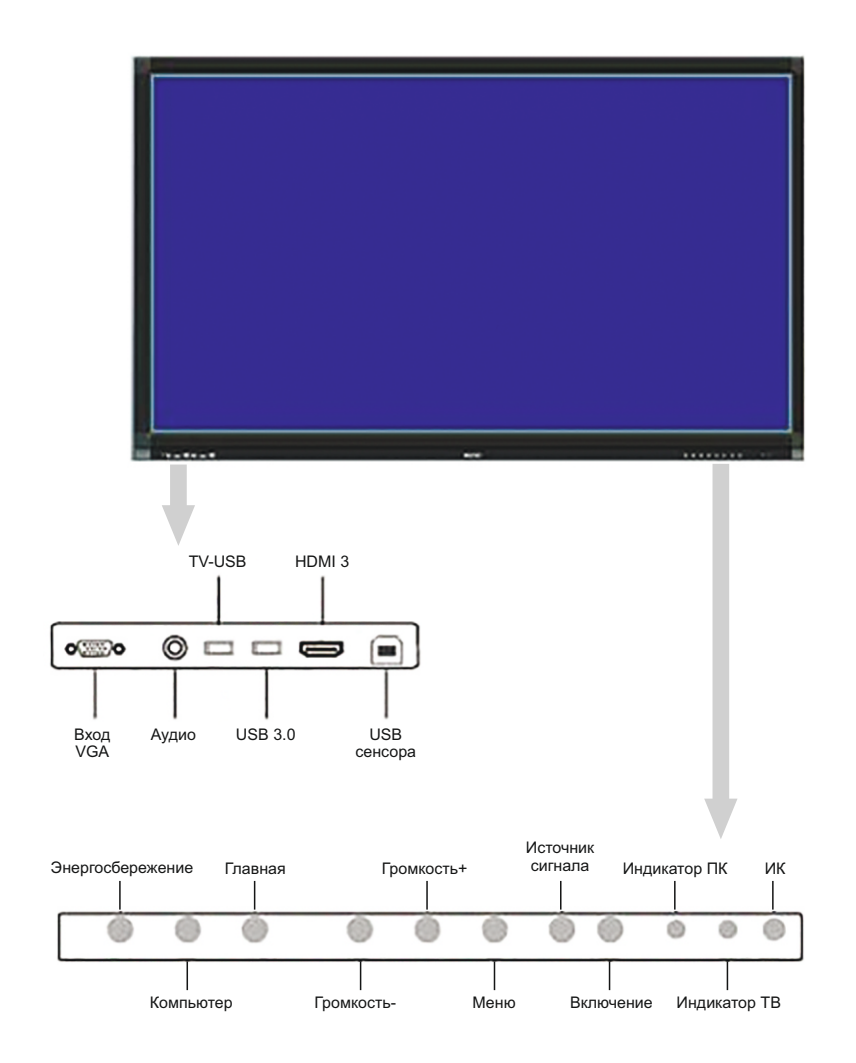

### Описание интерфейсов

Примечание: следующие порты используются только на устройствах с диагональю экрана 55-75" без операционной системы Android.

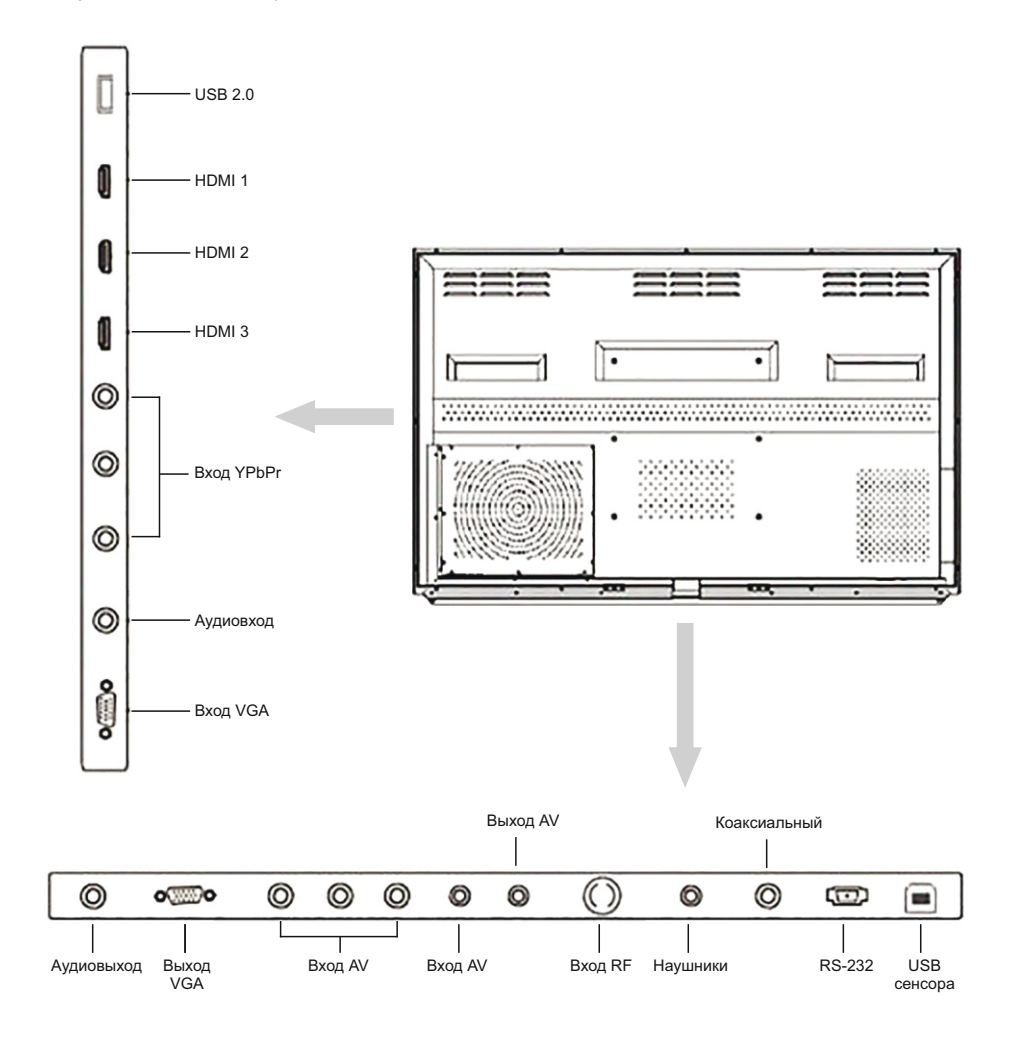

# Обзор устройства

## Обзор устройства

### Описание интерфейсов

Примечание: следующие порты используются только на устройствах с диагональю экрана 55-75" с операционной системой Android.

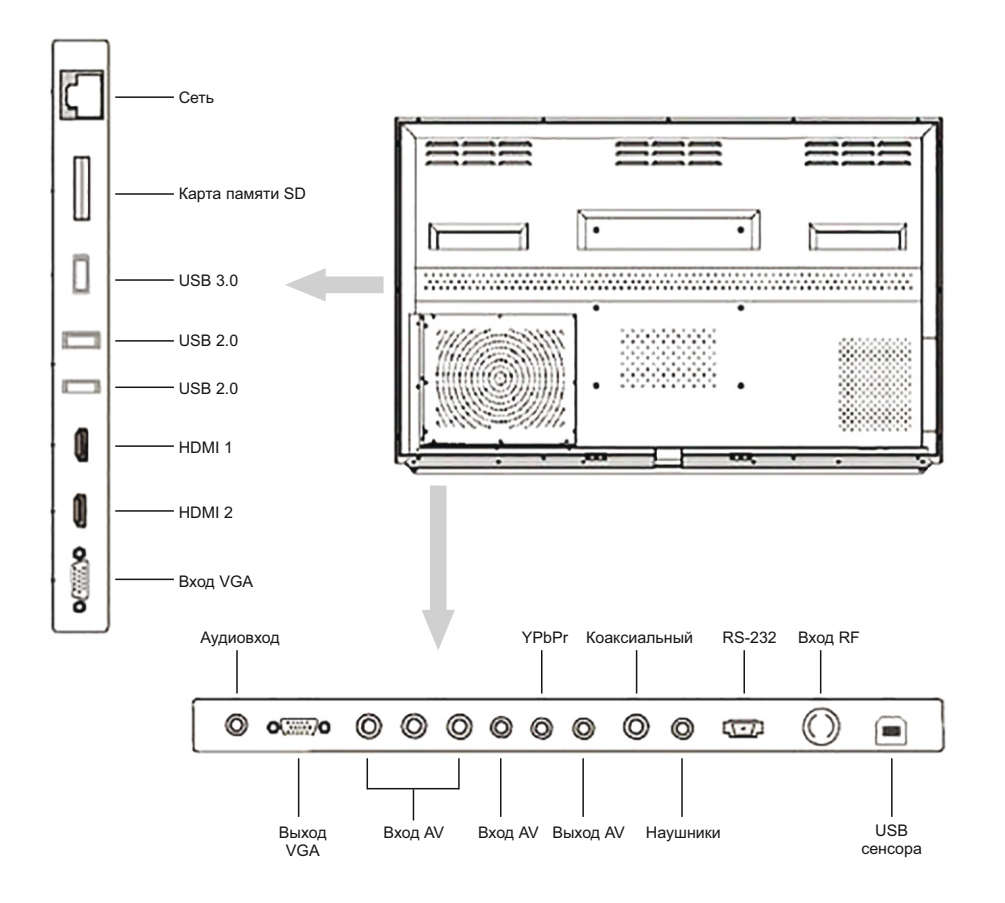

#### Описание пульта дистанционного управления

| 4 5<br>7 8<br>-/ 0                     | 6<br>9 |
|----------------------------------------|--------|
| 0                                      |        |
|                                        |        |
|                                        | •<br>• |
| •••••••••••••••••••••••••••••••••••••• |        |
| 0-0-0<br>0-0-0                         |        |

| No. | Кнопка     | Описание функции                                |  |
|-----|------------|-------------------------------------------------|--|
| 1   | ٩          | Включение/выключение питания                    |  |
| 2   | ۲          | Включение/выключение звука                      |  |
| 3   | 0~9        | Цифры (0 используется в качестве пробела в OPS) |  |
| 4   | Alt+Tab    | Смена окна в режиме OPS                         |  |
| 5   | Alt+F4     | Закрытие окна в режиме OPS                      |  |
| 6   | ۲          | Запуск меню в режиме OPS                        |  |
| 7   | 8          | Правая клавиша в режиме OPS                     |  |
| 8   | <b>A74</b> | Вверх / вниз / влево / вправо                   |  |
| 9   | ۲          | Открытие ПО для доски                           |  |
| 10  | Esc/Exit   | Выход из текущей операции или меню              |  |
| 11  | PgUp/PgDn  | Перелистывание страниц                          |  |
| 12  | VOL+/-     | Увеличение / уменьшение голоса                  |  |
| 13  | CH+/-      | № программы                                     |  |
| 14  | Input      | Выбор источника входного сигнала                |  |
| 15  | Menu       | Открыть / закрыть меню                          |  |
| 16  | Reset      | Клавиша сброса сенсорного экрана                |  |
| 17  |            | Открыть / закрыть подсветку                     |  |
| 18  | PC         | Клавиша быстрого вызова внутреннего ПК          |  |
| 19  | VGA        | Переключение на сигнал VGA                      |  |
| 20  | HDMI       | Переключение на сигнал HDMI                     |  |
| 21  | MEDIA      | Переключение на сигнал MEDIA                    |  |
| 22  | Display    | Показать программу                              |  |
| 23  | P. Mode    | Выбор режима сцены                              |  |
| 24  | Sleep      | Настройка времени отключения                    |  |
| 25  | S. Mode    | Выберите голосовой режим                        |  |
| 26  | F1 / ◀     | Помощь                                          |  |
| 27  | F2 / 🍽     | Переименование                                  |  |
| 28  | F3 / 🛏     | Поиск файлов в ресурсе                          |  |
| 29  | F4         | Список адресов в IE                             |  |
| 30  | F5/ 🛤      | Обновить                                        |  |
| 31  | F6 / 🍽     | Менеджер ресурсов                               |  |
| 32  | F7 /       | Отключение звука Windows media player           |  |
| 33  | F8         | Включение звука Windows media player            |  |
| 34  | F9         | Блокировка от детей                             |  |
| 35  | F10        | Сохранение файлов Word/Excel                    |  |
| 36  | F11        | Полноэкранный режим IE                          |  |
| 37  | F12        | Открытие файла Windows media player             |  |

### Установка и настройка устройства

#### Подключение к внешнему компьютеру

- 1. Минимальные требования к конфигурации внешнего компьютера
- Процессор с частотой 2.1GHZ. Рекомендуется использовать ПК с процессором Intel Core 2 Duo.
- O3У DDR1 с объемом более 1G. Рекомендуется использовать O3У DDR2 с объемом более 2G.
- Видеокарта с поддержкой более 32 цветов.
- Жеский диск объемом более 500Мб.
- Наличие портов USB, VGA и HDMI
- Windows Xp/Vista/Windows7/Windows8

#### 2. Установка и подключение

- 1) Используйте прилагаемый провод питания для подключения к сети переменного тока ~ 240 В (50 Гц).
- 2) Подключите аудио/видеовыходы компьютера к устройству, используя кабели VGA и аудио, или HDMI.

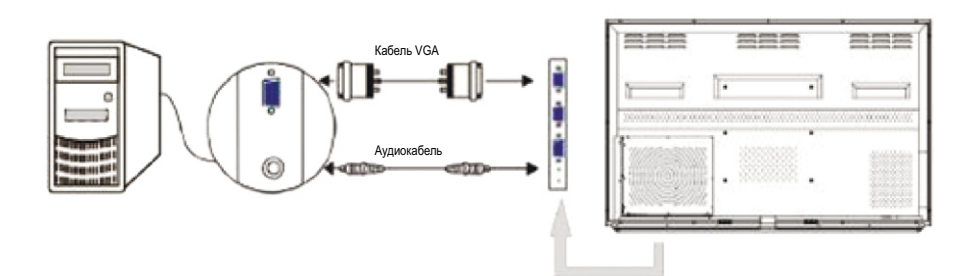

3) Подключите кабель сенсорного управления

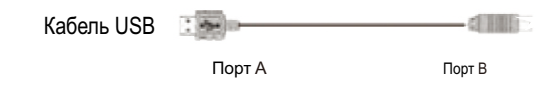

Установка и настройка устройства

Способ подключения USB-кабеля: подключите порт A USB-кабеля к компьютеру. Подключите порт B USB-кабеля к USB-порту сенсорного устройства.

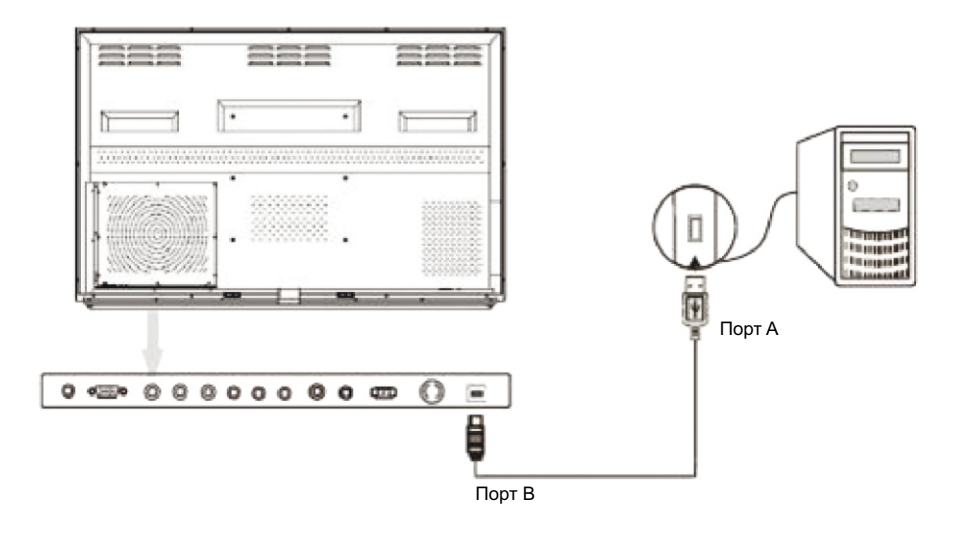

4) Запустите устройство, на экране появится изображение. Используйте кнопку пульта ДУ INPUT, чтобы вызвать меню входящих сигналов, или вызовите контекстное меню, консувшись экрана на расстоянии 4см от середины нижней части.

### Установка и настройка устройства

### Установка и настройка устройства

#### Подключение к встроенному компьютеру

- 1. Конфигурация встроенного компьютера
- Процессор: Intel I3/I5/I7
- ∎ Чипсет: Intel Chipset
- Оперативная память: 2G/4G DDR3; Максимум 8G DDR3
- Жесткий диск: 2.5" 320G/500G
- Видеокарта: встроенная высокопроизводительная видеокарта
- Разрешение экрана: 1920x1080
- Операционная система: Windows7
- Порты: 1 x USB3.0, 3 x USB2.0, 1 x RJ45, 1 выход HDMI output, 1 аудиовыход и 1 аудиовход
- 2. Установка и подключение
- 1) Используйте прилагаемый провод питания для подключения к сети переменного тока ~ 240 В (50 Гц).
- Аудио-, видео- и сенсорное управление подключены к внутреннему компьютеру и не требуют повторного внешнего подключения.

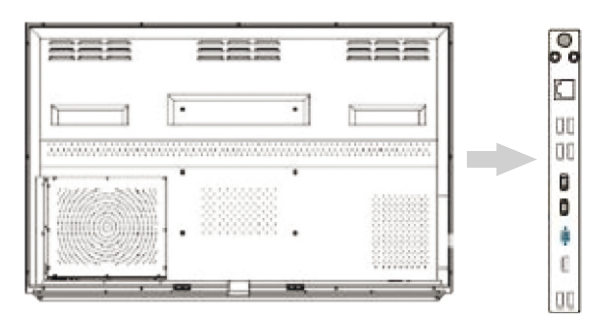

 Запустите устройство, на экране появится изображение. Используйте кнопку пульта ДУ INPUT, чтобы вызвать меню входящих сигналов, или вызовите контекстное меню, консувшись экрана на расстоянии 4см от середины нижней части.

| Источник сигнала |
|------------------|
| ATV              |
| AV               |
| AV2              |
| YPbPr            |
| USB1             |
| VGA1             |
| VGA2             |
| IN PC            |
| HDMI1            |
| HDMI2            |
| ОК               |

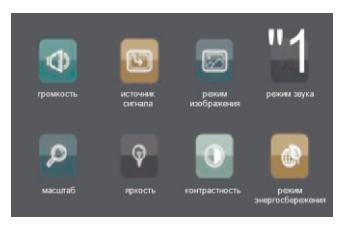

### Использование функций устройства

Примечание: следующие функции используются только на устройствах с диагональю экрана 55-75" без операционной системы Android.

В устройстве предусмотрено четыре основных меню: меню изображения, меню звука, меню времени и меню настроек, которыми можно управлять в соответствии с практическими потребностями.

Откройте меню настроек устройства, нажав соответствующую кнопку на пульте ДУ. С помощью кнопок направления выберите подменю. Нажмите кнопку Enter для входа в подменю основного меню. Используйте кнопки направления для выбора пунктов подменю в текущем меню и для регулировки установок в соответствии с вашими потребностями. Нажмите кнопку Enter для подтверждения изменений, а затем кнопку Esc/Exit, чтобы изменения вступили в силу.

#### 1. Меню изображения

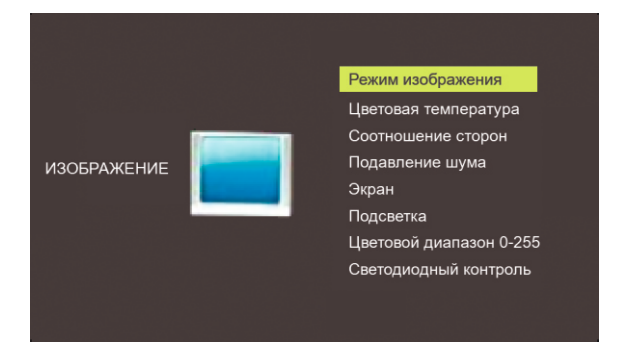

В меню можно установить цветовую температуру, режим масштабирования, подсветку, а также выбрать режим смены сцены.

#### 2. Меню звука

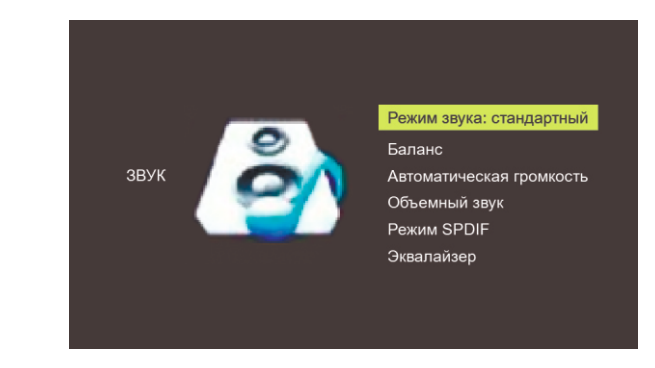

В меню можно отрегулировать различные звуковые настройки.

#### 3. Меню времени

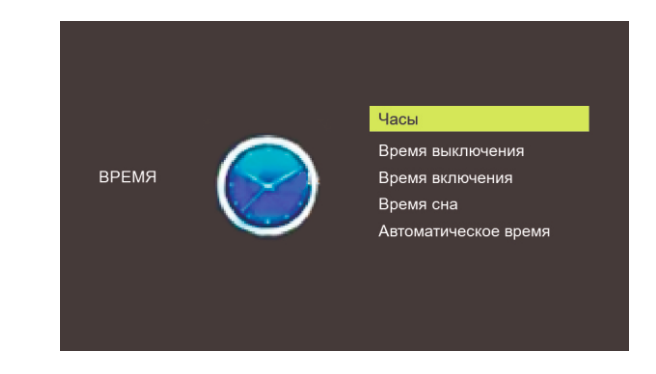

Часы, время закрытия, время открытия и время ожидания могут быть настроены в этом меню.

### Использование функций устройства

#### 4. Меню настроек

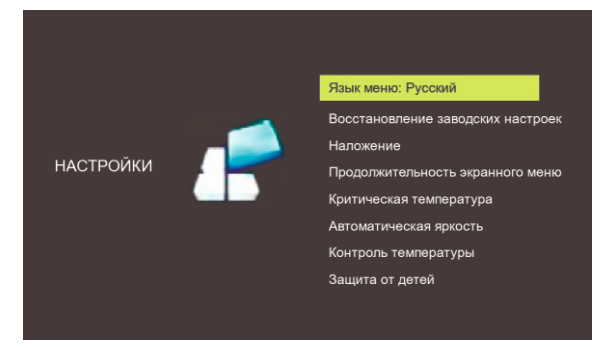

В меню можно установить язык меню, выполнить сброс настроек к заводским значениям, отрегулировать прозрачность меню, цветовую гамму, интеллектуальную настройку яркости и блокировку от детей.

#### 5. Меню мультимедиа USB

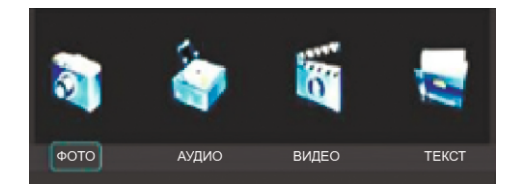

Меню для просмотра мультимедиа-контена с внешнего USB-накопителя.

Примечание: следующие функции используются только на устройствах с диагональю экрана 55-75" с операционной системой Android.

Откройте меню настроек устройства, нажав соответствующую кнопку на пульте ДУ. С помощью кнопок направления выберите подменю. Нажмите кнопку Enter для входа в подменю основного меню. Используйте кнопки направления для выбора пунктов подменю в текущем меню и для регулировки установок в соответствии с вашими потребностями. Нажмите кнопку Enter для подтверждения изменений, а затем кнопку Esc/Exit, чтобы изменения вступили в силу.

1. Меню дисплея

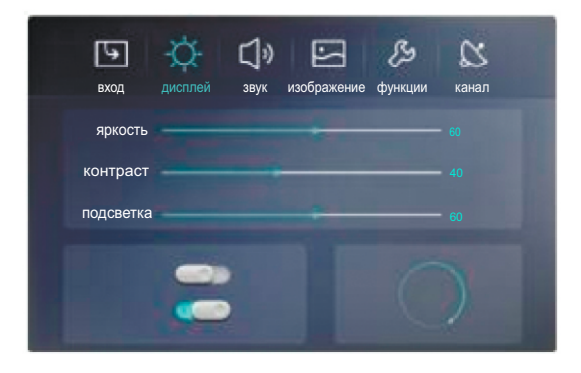

В этом меню можно изменить настройки контраста, яркости, цветности и подсветки, а также выбрать режим отображения.

## Использование функций устройства

#### 2. Меню звука

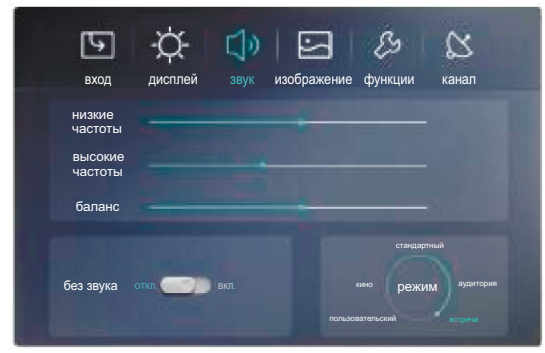

В этом меню можно настроить уровень звука и баланс, отключить звук, а также выбрать режим звучания.

#### 3. Меню каналов

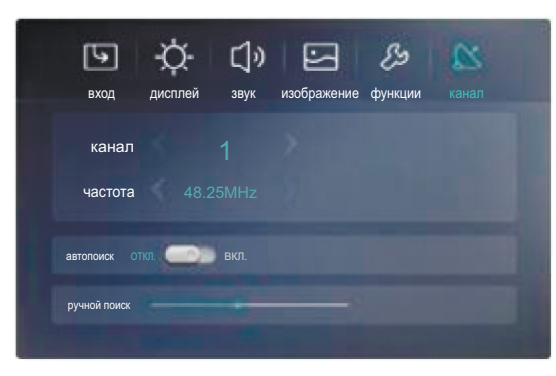

В меню каналов можно выбрать телевизионный канал, а также осуществлять их автоматический и ручной поиск.

#### 4. Меню сцены

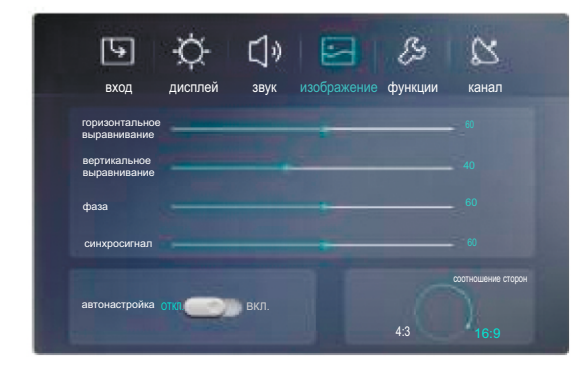

В этом меню можно отрегулировать настройки сцены, включая масштаб сцены, настройку сцены, диапазон сцены, автоматическую настройку, синхросигнал и положение фазы.

#### 5. Функциональное меню

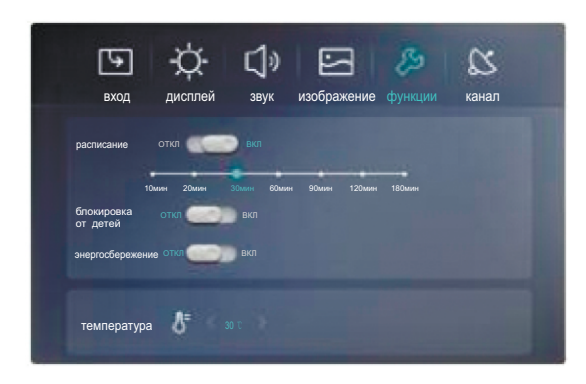

В этом меню вы можете установить расписание, включить блокировку от детей и режим энергосбережения, а также контролировать температуру устройства.

### Использование функций устройства

Примечание: функция применяется ко всем типам устройств.

Используйте кнопки [СН+/СН-] на пульте ДУ для выбора канала.

Используйте кнопки [VOL+/ VOL-] на пульте ДУ для регулировки громкости.

Используйте кнопку [Menu] на пульте ДУ для входа в меню.

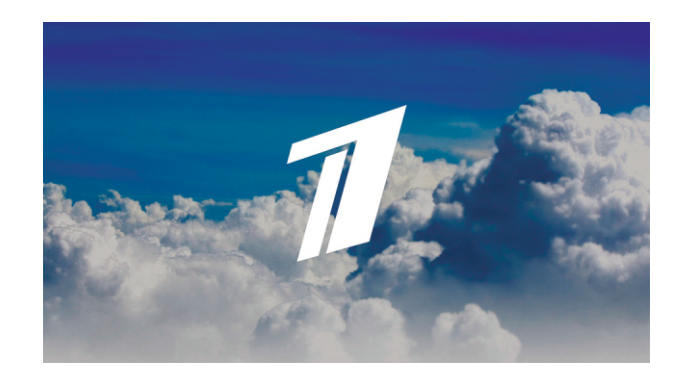

Примечание: следующие функции ограничены дисплеями с диагональю от 55 до 75 дюймов с операционной системой Android.

После включения устройства на экране появится главная страница системы Android.

На главной странице есть семь основных меню, таких как медиа-курсы, учебные материалы, учебные ресурсы, все приложения, браузер, электронные инструкции и настройки, а также меню значков стандартного программного обеспечения.

Используйте пульт дистанционного управления при использовании другого источника сигнала, чтобы открыть главную страницу Android устройства, используйте [Direction menu] для выбора пункта меню; используйте [Enter] для входа в подменю; нажмите [Esc/Exit] для выхода.

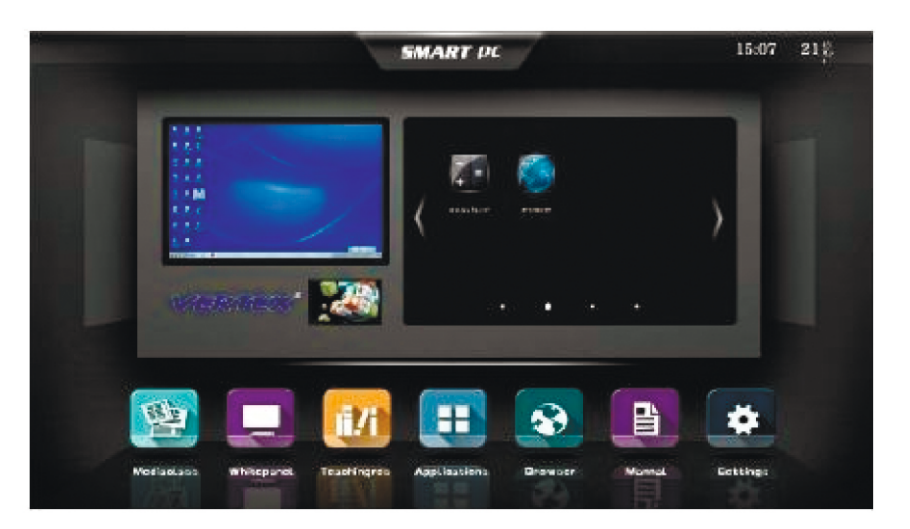

### Использование функций устройства

#### 1. Меню выбора источника сигнала

Войдите в меню выбора источника сигнала, чтобы выбрать источник сигнала.

Источники сигнала включают в себя: устройство, встроенный ПК, HDMI, HDMI2, preHDMI, Wi-Fi, preVGA, VGA1, видео 1, видео 2 и компонентный вход.

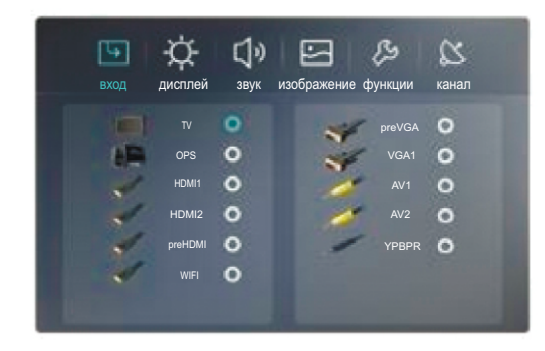

#### 2. Мультимедийное меню

Это меню позволяет просматривать и воспроизводить все изображения, музыку и видео на устройстве, а также поддерживает управление внешним устройством и локальными файлами.

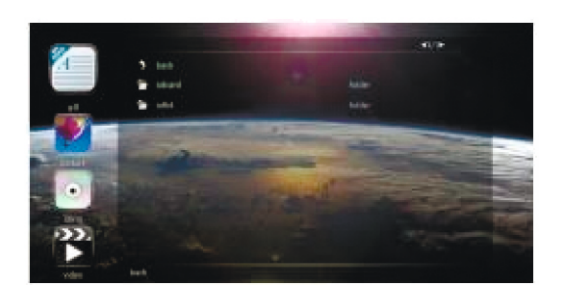

### 3. Браузер

Нажмите значок, чтобы использовать браузер после подключения к сети.

| 11<br>100000 000 00 00000 | 20                                                                                                    |
|---------------------------|----------------------------------------------------------------------------------------------------|
|                           | 01                                                                                                    |
| S                         | A SPACEMENTS                                                                                                    |
| A AND A STREET            | territopice interiorge 18<br>per literature de l'est co                                                                                       |
|                           |                                                                                                    |
|                           | La contra angle de Marine<br>Contra angle de Marine<br>Contra angle de Marine<br>Statutiones Nations<br>Statutiones Nations<br>Marine Nations |

#### 4. Меню всех приложений

Меню включает в себя браузер, локальное видео, загрузку и DrawView. Щелкните на значок, чтобы запустить приложение.

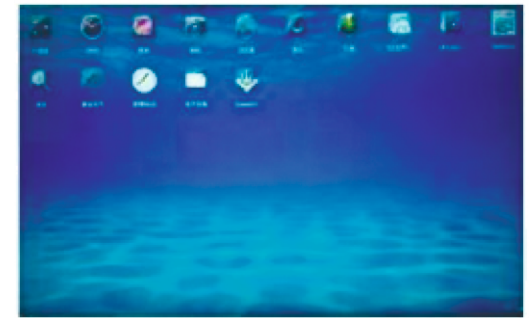

#### 5. Настройки

Можно настроить рабочий стол, управление приложениями, язык и клавиатуру, а также время и дату.

| Sp | sten Setings        |  |
|----|---------------------|--|
|    |                     |  |
| -  | Approvation Manager |  |
|    |                     |  |
|    |                     |  |
|    |                     |  |
|    | linebag / Lipkow    |  |
|    | Whethers Disaling   |  |
|    | Abeat               |  |

### Использование функций устройства

#### Подменю настройки системы.

Меню настроек содержит семь подменю, включая настройки рабочего стола, настройки приложения, настройки сети, настройки языка и клавиатуры, настройки времени и даты, обновления резервных копий системы.

| Destrogener<br>Internet<br>Marketer<br>Marketer | Application Manager vision space<br>of Applications<br>of Applications<br>of App |
|----------------------------------------------------------------------------------------------------|----------------------------------------------------------------------------------------------------|
| Marca Contract       Marca Contract                                                                                                    | ini<br>Marinardo Marinardo<br>Ventra Sanardo<br>Marinardo Marinardo<br>Aranda Marinardo                                                                                                    |
| Des A Stars<br>Marga Casa de Casa de Casa de Casa de<br>Marga Casa de Casa de Casa de<br>Marga Casa de Casa de Casa de<br>Marga Casa de Casa de<br>Marga Casa de Casa de<br>Marga Casa de Casa de<br>Marga Casa de<br>Marga Casa de<br>Mar                                                                                                    | Sector Sector Se                                                                                                    |
|                                                                                                    |                                                                                                    |

Устройство работает под управлением операционной системы Android и предоставляет пользователям контекстное меню с кнопками «Назад», «Домашняя страница», «Задача», «Источник сигнала», «Меню», «Увеличение громкости», «Уменьшение громкости», «Увеличение яркости», «Уменьшение яркости», «Белая доска», «Снимок экрана». Нажмите на левую нижнюю часть экрана, чтобы вызвать контекстное меню.

#### 

Контекстное меню

Кнопка "Назад": нажмите, чтобы вернуться к предыдущему экрану;

Кнопка "Главная": нажмите, чтобы вернуться к главному экрану;

Кнопка "Задачи": нажмите, чтобы войти в интерфейс управления задачами;

Кнопка "Источник": нажмите для выбора источника сигнала;

Кнопки "Громкость+" и "Громкость-": используйте их для регулировки уровня громкости;

Кнопки "Яркость+" и "Яркость-": используйте их для регулировки яркости;

Кнопка "Интерактивная доска": нажмите, чтобы войти в интерфейс доски;

Кнопка "Снимок экрана": нажмите, чтобы сделать снимок экрана;

Кнопка "Пользовательская": пользователь может определить назначение кнопки.

### Установка программного обеспечения Whiteboard

## Спецификация устройства

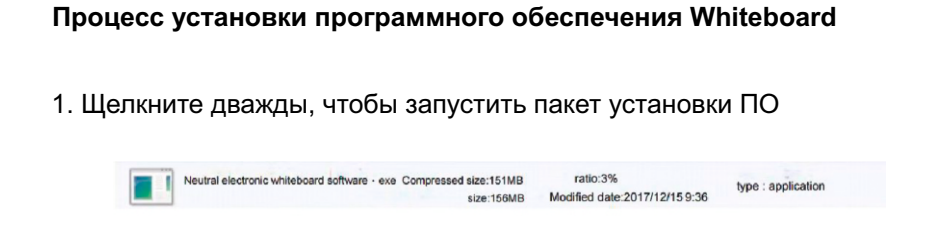

#### 2. Продолжайте переходить к следующему шагу установки

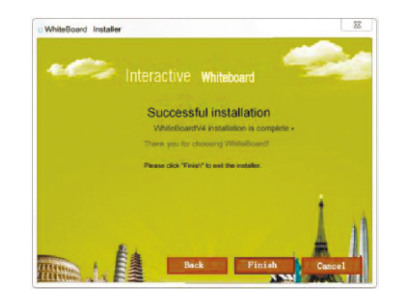

#### 3. Нажмите "Finish"

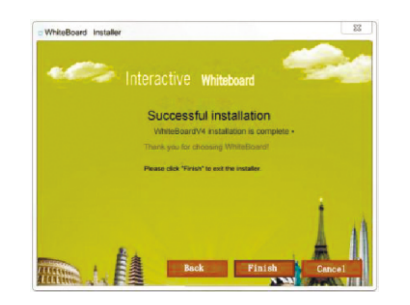

4. Установка завершена. Запустите приложение, дважды кликнув по иконке "WhiteBoard".

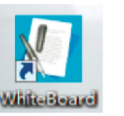

| MogenbImage: Mode Parameter Sector Sector Sect |                      |                             |                                                                                                    |                     |                                       |                  |  |
|----------------------------------------------------------------------------------------------------|----------------------|-----------------------------|----------------------------------------------------------------------------------------------------|---------------------|---------------------------------------|------------------|--|
| Внешний вид         Металлическая рамка           Источник<br>литания         АС100-240V           Тип         55 дюймов/LED         65 дюймов/LED         70 дюймов/LED         75 дюймов/LED           Размер         1209.6×660.4мм         1428.5×808.5мм         1537×863.8мм         1650.24×928.26мм           Угол обаора<br>и разрешение         178°, 1920×1080px(FullHD)         75 дюймов/LED         76 дюймов/LED         76 дюймов/LED           Яркость         330кд/м²         360кд/м²         350кд/м²         420кд/м²         420кд/м²           Параметры<br>дисплея         Ракость         330кд/м²         360кд/м²         350кд/м²         420кд/м²           Выходные порты         РАL/NTSC, BG/DK/MN         NTSC (3.58MHz),<br>PAL, PAL 60, SECAM         PAL,DK           Динамики         Два встроенных динамика по 10BT         (1) AV: 2 шт; RF: 1 шт; VGA: 2 шт; композитный: 1 шт; порты для<br>подключения сенсора: 2 шт; HDMI: 4 шт; USB 2.0: 2 шт; USB 3.0 port: 1 шт.         (2) VGA: 2 шт; аддио: 2 шт; RF: 2 шт; композитный: 1 шт; IUS 2.0: 3 шт;<br>USB 3.0: 2 шт; USB 3.0: 2 шт; USB 3.0: 2 шт; USB 3.0: 2 шт;<br>USB 3.0: 2 шт; аддио: 2 шт; RF: 2 шт; NGA: 1 шт; выход на наушники: 1 шт;<br>USB 3.0: 2 шт; аддио: 2 шт; RF: 2 шт; NGA: 1 шт; выход на наушники: 1 шт;           Парьцы, специальная ручка или любые непрозрачные объекты диаметром<br>больше 5мм.<br>Точность позиционирования ±2mm.         32767×32767           Условия<br>работы         Температура         -40°C <t< td=""><td>Модель</td><td></td><td>ADLEB-55</td><td>ADLEB-65</td><td>ADLEB-70</td><td>ADLEB-75</td></t<>                                                                                                    | Модель               |                             | ADLEB-55                                                                                                    | ADLEB-65            | ADLEB-70                              | ADLEB-75         |  |
| Источник<br>питания         АС100-240V           Тип         55 Дюймов/LED         65 дюймов/LED         70 дюймов/LED         75 дюймов/LED           Размер         1209.6×680.4мм         1428.5×808.5мм         1537×863.8мм         1650.24×928.26мм           Угол обзора<br>и разрешение         178°, 1920×1080рх(FullHD)         420кд/м²         420кд/м²           Яркость         330кд/м²         360ка/м²         350кд/м²         420кд/м²           Динамики         РАL/NTSC, BG/DK/MN         NTSC (3.58MHz),<br>PAL, PAL 60, SECAM         PAL,DK           Динамики         Данамики         Дав встроенных динамика по 10Вт         100, 100, 100, 100, 100, 100, 100, 100,                                                                                                    |                      | Внешний вид                 |                                                                                                    | Металлическая рамка |                                       |                  |  |
| Тип         55 дюймов/LED         65 дюймов/LED         70 дюймов/LED         75 дюймов/LED           Размер         1209.6×680.4мм         1428.5×808.5мм         1537×863.8мм         1650.24×928.26мм           Угол обзора<br>и разрешение         178°, 1920×1080px(FullHD)         420кд/м²         420кд/м²           Яркость         330кд/м²         360кд/м²         350кд/м²         420кд/м²           Параметры<br>дисплея         Отображения         РАL/NTSC, BG/DK/MN         NTSC (3.58MHz),<br>PAL, PAL 60, SECAM         PAL,DK           Параметры<br>дисплея         Динамики         Два встроенных динамика по 10Вт         1шт; порты для<br>подключения сенсора: 2 шт; ни; издио: 2 шт; USB 2.0 port: 1 шт.         (1) AV: 2 шт; нЕ: 1 шт; VGA: 2 шт; композитный: 1 шт; IOSB 3.0 port: 1 шт.           Выходные<br>порты         Коаксиальный: 1 шт; аудио: 2 шт; композитный: 1 шт; IOSB 3.0 port: 1 шт.         (2) VGA: 2 шт; HDMI: 4 шт; AV: 2 шт; композитный: 1 шт; IOSB 3.0 port: 1 шт.           Выходные<br>порты         Коаксиальный: 1 шт; аудио: 1 шт; AV: 2 шт; композитный: 1 шт; IOSB 3.0 port: 1 шт.         (2) VGA: 2 шт; HDMI: 4 шт; IOSB 3.0 port: 1 шт.           Параметры         Коаксиальный: 1 шт; аудио: 1 шт; IOSP 3.0 port: 1 шт.         (2) VGA: 2 шт; HDMI: 4 шт; IOSB 3.0 port: 1 шт.           Параметры         Коаксиальный: 1 шт; аудио: 1 шт; KV: 1 шт; IOSB 3.0 port: 1 шт.         (2) VGA: 2 шт; бол 1000000000000000000000000000000000000                                                                                                    |                      | Источник<br>питания         |                                                                                                    | AC100~24            | 0V                                    |                  |  |
| Размер         1209.6×680.4мм         1428.5×808.5мм         1537×863.8мм         1650.24×928.26мм           Угол обзора<br>и разрешение         178°, 1920×1080рх(FullHD)         178°, 1920×1080рх(FullHD)           Яркость         330қд/м²         360қд/м²         350қд/м²         420қд/м²           Система<br>отображения         РАL/NTSC, BG/DK/MN         NTSC (3.58MHz),<br>PAL, PAL 60, SECAM         PAL,DK           Динамики         Два встроенных динамика по 10Вт         100,074,2 шт; RF: 1 шт; VGA: 2 шт; аудио: 2 шт; композитный: 1 шт; порты для<br>подключения сенсора: 2 шт; HOM: 4 шт; USB 2.0: 2 шт; USB 2.0: 3 шт;<br>(2) VGA: 2 шт; HOM: 4 шт; AV: 2 шт; композитный: 1 шт; USB 2.0: 3 шт;<br>(2) VGA: 2 шт; норты для подключения сенсора: 2 шт;<br>USB 3.0: 2 шт; аудио: 2 шт; композитный: 1 шт; USB 2.0: 3 шт;<br>(2) VGA: 2 шт; норты для подключения сенсора: 2 шт.           Выходные<br>порты         Коаксиальный: 1 шт; аудио: 1 шт; AV: 1 шт; VGA: 1 шт; Bыход на наушники: 1 шт;<br>USB 3.0: 2 шт; аудио: 2 шт; RF-232: 1 шт; порты для подключения сенсора: 2 шт.           Выходные<br>порты         Пальцы, специальная ручка или любые непрозрачные объекты диаметром<br>больше бмл.<br>Точность позиционирования ±2mm.           Разрешение<br>сенсора         З2767×32767           Условия<br>работы<br>работы<br>хранения         Температура           Чсловия<br>работы<br>хранения         Температура           Систовия<br>работы         Температура           Коаксисть         20-80%           Условия<br>кранения         Точеоть                                                                                                    |                      | Тип                         | 55 дюймов/LED                                                                                                    | 65 дюймов/LED       | 70 дюймов/LED                         | 75 дюймов/LED    |  |
| Угол обзора<br>и разрешение         178°, 1920×1080рх(FullHD)           Яркость         330қд/м²         360қд/м²         350қд/м²         420қд/м²           Яркость         330қд/м²         360қд/м²         350қд/м²         420қд/м²           Параметры<br>дисплея         РАЦ/ЛТБС, ВС/ЛК/М         NTБС (3.58МН2),<br>PAL, PAL 60, SECAM         PAL,DK           Динамики         Дава встроенных динамика по 10Вт         PAL,DK           Вакодные порты         (1),AV: 2 шт.; RF: 1 шт.; VGA: 2 шт.; аудио: 2 шт.; композитный: 1 шт.; IOSB 2.0: 3 шт.;<br>(2) VGA: 2 шт.; HDMI: 4 шт.; AV: 2 шт.; композитный: 1 шт.; USB 2.0: 3 шт.;<br>(2) VGA: 2 шт.; нDMI: 4 шт.; AV: 2 шт.; композитный: 1 шт.; USB 2.0: 3 шт.;<br>(2) VGA: 2 шт.; нDMI: 4 шт.; AV: 2 шт.; композитный: 1 шт.; USB 2.0: 3 шт.;<br>(2) VGA: 2 шт.; аудио: 2 шт.; RF-232: 1 шт.; порты для подключения сенсора: 2 шт.<br>(2) VGA: 2 шт.; аудио: 2 шт.; композитный: 1 шт.; USB 2.0: 3 шт.;<br>(2) VGA: 2 шт.; аудио: 1 шт.; AV: 1 шт.; VGA: 1 шт.; Bыход на наушники: 1 шт.;<br>(2) VGA: 2 шт.; аудио: 1 шт.; AV: 1 шт.; VGA: 1 шт.; выход на наушники: 1 шт.;<br>(3) С шт.; аудио: 1 шт.; AV: 1 шт.; VGA: 1 шт.; выход на наушники: 1 шт.;<br>(3) С шт.; больше 5мм.<br>Точность позиционии равания ±2mm.           Разрешение<br>сенсора         Пальцы, специальная ручка или лобые непрозрачные объекты диаметром<br>больше 5мм.<br>Точность позиционии равания ±2mm.           Условия<br>работы         Температура         0~40°C         20~80%         20~80%         20~80%         20~80%         20~80%         20~80%         20~80%         20~80%         20~60°C         20~80%         20~80                                                                                                    |                      | Размер                      | 1209.6×680.4мм                                                                                                    | 1428.5×808.5мм      | 1537×863.8мм                          | 1650.24×928.26мм |  |
| Яркость         ЗЗ0кд/м²         З60кд/м²         З50кд/м²         420кд/м²           Система<br>отображения         РАL/NTSC.BG/DK/MN         NTSC (3.58MHz),<br>PAL, PAL 60, SECAM         РАL,DK           Динамики         Динамики         Два встроенных динамика по 10Вт         РАЦ, DK           Динамики         Динамики         Два встроенных динамика по 10Вт         Int; nopti для           Входные порты         (1) AV: 2 шт.; RF: 1 шт.; VGA: 2 шт.; адио: 2 шт.; toxmoosurnuski: 1 шт.; nopti для         nodkrinovening cencopa: 2 шт.; HDMI: 4 шт.; USB 2.0: 2 шт.; USB 3.0 port: 1 шт.           Выходные порты         (1) AV: 2 шт.; RF: 1 шт.; VGA: 2 шт.; aguio: 2 шт.; nopti для nodkrinovening cencopa: 2 шт.; HDMI: 4 шт.; USB 2.0: 2 шт.; USB 3.0: 3 шт.;<br>USB 3.0: 2 шт.; aguio: 2 шт.; RS-232: 1 шт.; nopti для nodkrinovening cencopa: 2 шт.           Выходные порты         Коаксиальный: 1 шт.; aguio: 1 шт.; AV: 1 шт.; VGA: 1 шт.; Buixod на наушники: 1 шт.;<br>USB 3.0: 2 шт.; aguio: 1 шт.; AV: 1 шт.; VGA: 1 шт.; Buixod на наушники: 1 шт.;<br>Torinocetic позиционирования ±2mm.           Парашерие         Пальцы, специальная ручка или любые непрозрачные объекты диаметром<br>больше 5мм.<br>Точность позиционирования ±2mm.           Условия<br>работы         Температура         0-40°C           Условия<br>хранения         Температура         -10-60°C           Условия<br>хранения         Температура         -10-60°C                                                                                                    |                      | Угол обзора<br>и разрешение |                                                                                                    | 178°, 1920×108      | 80px(FullHD)                          |                  |  |
| Система<br>отображения         РАL/NTSC, BG/DK/MN         NTSC (3.58MH2),<br>PAL, PAL 60, SECAM         PAL,DK           Динамики         Два встроенных динамика по 10Вт             дисплеяния         Динамики         Два встроенных динамика по 10Вт             входные порты         (1) AV: 2 шт.; RF: 1 шт.; VGA: 2 шт.; аудио: 2 шт.; иомпозитный: 1 шт.; порты для<br>подключения сенсора: 2 шт.; HDMI: 4 шт.; USB 2.0: 2 шт.; USB 3.0 port: 1 шт.         1 шт.; USB 2.0: 3 шт.;<br>(2) VGA: 2 шт.; HDMI: 4 шт.; AV: 2 шт.; композитный: 1 шт.; USB 2.0: 3 шт.;<br>USB 3.0: 2 шт.; аудио: 2 шт.; композитный: 1 шт.; USB 2.0: 3 шт.;<br>USB 3.0: 2 шт.; аудио: 2 шт.; композитный: 1 шт.; USB 2.0: 3 шт.;<br>USB 3.0: 2 шт.; аудио: 2 шт.; композитный: 1 шт.; USB 2.0: 3 шт.;<br>USB 3.0: 2 шт.; аудио: 2 шт.; композитный: 1 шт.; USB 2.0: 3 шт.;<br>USB 3.0: 2 шт.; аудио: 2 шт.; композитный: 1 шт.; USB 2.0: 3 шт.;<br>USB 3.0: 2 шт.; аудио: 2 шт.; композитный: 1 шт.; USB 2.0: 3 шт.;<br>USB 3.0: 2 шт.; аудио: 2 шт.; композитный: 1 шт.; USB 2.0: 3 шт.;<br>USB 3.0: 2 шт.; аудио: 2 шт.; композитный: 1 шт.; USB 2.0: 3 шт.;<br>USB 3.0: 2 шт.; аудио: 1 шт.; AV: 1 шт.; VGA: 1 шт.; выход на наушники: 1 шт.;           Параметры<br>сенсора         Метод письма         Пальцы, специальная ручка или любые непрозрачные объекты диаметром<br>больше бмм.<br>Точность позиционирования ±2mm.         32767×32767           Условия<br>работы         Температура         0~40°С         20~80%            Условия<br>хранения         Температура         10~60°С                                                                                                    |                      | Яркость                     | 330кд/м²                                                                                                    | 360кд/м²            | 350кд/м²                              | 420кд/м²         |  |
| Динамики         Два встроенных динамика по 10Вт           Параметры<br>дисплея         Бходные порты         (1) AV: 2 шт.; RF: 1 шт.; VGA: 2 шт.; аудио: 2 шт.; композитный: 1 шт.; порты для<br>подключения сенсора: 2 шт.; HDMI: 4 шт.; USB 2.0: 2 шт.; USB 3.0 port: 1 шт.<br>(2) VGA: 2 шт.; HDMI: 4 шт.; AV: 2 шт.; порты для подключения сенсора: 2 шт.<br>(2) VGA: 2 шт.; HDMI: 4 шт.; AV: 2 шт.; порты для подключения сенсора: 2 шт.           Выходные<br>порты         Коаксиальный: 1 шт.; аудио: 1 шт.; AV: 1 шт.; VGA: 1 шт.; выход на наушники: 1 шт.;<br>USB 3.0: 2 шт.; аудио: 1 шт.; AV: 1 шт.; VGA: 1 шт.; выход на наушники: 1 шт.;<br>Metog письма           Пальцы, специальная ручка или любые непрозрачные объекты диаметром<br>больше 5мм.<br>Точность позиционирования ±2mm.           Разрешение<br>сенсора         Пальцы, специальная ручка или любые непрозрачные объекты диаметром<br>больше 5мм.<br>Точность позиционирования ±2mm.           Усповия<br>хравения<br>хранения         Температура         О~40°С           Усповия<br>хранения         Температура         -10~60°С           Усповия<br>хранения         Температура         -10~60%                                                                                                    |                      | Система<br>отображения      | PAL/NTSC                                                                                                    | ,BG/DK/MN           | NTSC (3.58MHz),<br>PAL, PAL 60, SECAM | PAL,DK           |  |
| Параметры<br>дисплея         Корные порты         (1) AV: 2 шт.; RF: 1 шт.; VGA: 2 шт.; аудио: 2 шт.; иува 2.0: 2 шт.; иува 3.0 рогt: 1 шт.<br>подключения сенсора: 2 шт.; HDMI: 4 шт.; USB 2.0: 2 шт.; USB 3.0 рогt: 1 шт.<br>(2) VGA: 2 шт.; HDMI: 4 шт.; AV: 2 шт.; композитный: 1 шт.; USB 2.0: 3 шт.;<br>USB 3.0: 2 шт.; аудио: 2 шт.; композитный: 1 шт.; USB 2.0: 3 шт.;<br>USB 3.0: 2 шт.; аудио: 2 шт.; композитный: 1 шт.; USB 2.0: 3 шт.;<br>USB 3.0: 2 шт.; аудио: 1 шт.; NOFLI для подключения сенсора: 2 шт.           Выходные<br>порты         Коаксиальный: 1 шт.; аудио: 1 шт.; AV: 1 шт.; VGA: 1 шт.; выход на наушники: 1 шт.;           Параметры<br>сенсора         Гип сенсора         Пальцы, специальная ручка или любые непрозрачные объекты диаметром<br>больше 5мм.<br>точность позиционирования ±2mm.           Условия<br>работы         Температура         О~40°С           Условия<br>хранения         Температура         О~40°С           Условия<br>хранения         Температура         -10~60°С           Условия<br>хранения         Температура         -10~60%                                                                                                    |                      | Динамики                    | Два встроенных динамика по 10Вт                                                                                                    |                     |                                       |                  |  |
| Выходные<br>порты         Коаксиальный: 1 шт.; аудио: 1 шт.; VGA: 1 шт.; выход на наушники: 1 шт.;           Параметры<br>сенсора         Тип сенсора         Инфракрасный           Метод письма<br>сенсора         Пальцы, специальная ручка или любые непрозрачные объекты диаметром<br>больше 5мм.<br>Точность позиционирования ±2mm.           Условия<br>работы         Температура         0~40°C           Условия<br>хранения         Температура         -10~60°C           Условия<br>работы         Температура         -10~60%                                                                                                    | Параметры<br>дисплея | Входные порты               | <ol> <li>АV: 2 шт.; RF: 1 шт.; VGA: 2 шт.; аудио: 2 шт.; композитный: 1 шт.; порты для<br/>подключения сенсора: 2 шт.; HDMI: 4 шт.; USB 2.0: 2 шт.; USB 3.0 port: 1 шт.</li> <li>VGA: 2 шт.; HDMI: 4шт.; AV: 2 шт.; композитный: 1 шт.; USB 2.0: 3 шт.;<br/>USB 3.0: 2 шт.; аудио: 2 шт.; RS-232: 1 шт.; порты для подключения сенсора: 2 шт.</li> </ol> |                     |                                       |                  |  |
| Гип сенсора         Инфракрасный           Параметра         Метод письма         Пальцы, специальная ручка или любые непрозрачные объекты диаметром больше 5мм. Гочность позиционирования ±2mm.           Разрешение сенсора         Разрешение сенсора         32767×32767           Условия ражность         Температура         О~40°С           Условия хранения         Температура         10~60°С           Условия хранения         Температура         10~60%                                                                                                    |                      | Выходные<br>порты           | Коаксиальный: 1 шт.; аудио: 1 шт.; AV: 1 шт.; VGA: 1 шт.; выход на наушники: 1 шт.;                                                                                                    |                     |                                       |                  |  |
| Параметры<br>сенсора         Метод письма         Пальцы, специальная ручка или любые непрозрачные объекты диаметром<br>больше 5мм.<br>Точность позиционирования ±2mm.           Разрешение<br>сенсора         Разрешение<br>сенсора         32767×32767           Условия<br>работы         Температура         0~40°C           Влажность         20~80%           Условия<br>хранения         Температура           Влажность         10~60°C                                                                                                    |                      | Тип сенсора                 | Инфракрасный                                                                                                    |                     |                                       |                  |  |
| Разрешение<br>снсора         Загогизария           Условия<br>работы         Температура         О~40°С           Влажность         20~80%           Условия<br>хранения         Температура         -10~60°С           Влажность         10~60%                                                                                                    | Параметры<br>сенсора | Метод письма                | Пальцы, специальная ручка или любые непрозрачные объекты диаметром<br>больше 5мм.<br>Точность позиционирования ±2mm.                                                                                                    |                     |                                       |                  |  |
| Условия работы         Температура         0~40°С           Влажность         20~80%           Условия хранения         Температура         -10~60°С           Влажность         10~60%                                                                                                    |                      | Разрешение<br>сенсора       | 32767×32767                                                                                                    |                     |                                       |                  |  |
| работы Влажность 20~80%<br>Условия хранения Температура -10~60°С<br>Влажность 10~60%                                                                                                    | Условия              | Температура                 | 0~40°C                                                                                                    |                     |                                       |                  |  |
| Условия<br>хранения<br>Влажность 10~60°С<br>10~60%                                                                                                    | работы               | Влажность                   | 20~80%                                                                                                    |                     |                                       |                  |  |
| хранения Влажность 10~60%                                                                                                    | Условия              | Температура                 |                                                                                                    |                     | -10~60℃                               |                  |  |
|                                                                                                    | хранения             | Влажность                   | 10~60%                                                                                                    |                     |                                       |                  |  |

Год и месяц изготовления указаны на наклейке с серийным номером на задней панели устройства.

## Спецификация устройства

## Устранение простых неисправностей

| Модель               |                             | ADLEB-86                                                                                                    | ADLEB-98               | ADLEB-100      |  |  |
|----------------------|-----------------------------|----------------------------------------------------------------------------------------------------|------------------------|----------------|--|--|
|                      | Внешний вид                 | Металлическая рамка                                                                                                    |                        |                |  |  |
|                      | Источник<br>питания         |                                                                                                    | AC100~240V             |                |  |  |
|                      | Тип                         | 86 дюймов/LED                                                                                                    | 98 дюймов/LED          | 100 дюймов/LED |  |  |
|                      | Размер                      | 1900×1071мм                                                                                                    | 2180.8×1235.8мм        | 2210×1328мм    |  |  |
|                      | Угол обзора<br>и разрешение | 17                                                                                                    | 178°, 3840×2160px (4K) |                |  |  |
|                      | Яркость                     | 500кд/м²                                                                                                    | 500қд/м²               | 300кд/м²       |  |  |
|                      | Система<br>отображения      | NTSC, SECAMBG, DK, I                                                                                                    |                        |                |  |  |
| _                    | Динамики                    | Два встроенных динамика по 10Bт                                                                                                    |                        |                |  |  |
| Параметры<br>дисплея | Входные порты               | <ul> <li>(1) AV: 2 шт.; RF: 1 шт.; VGA: 2 шт.; аудио: 2 шт.; композитный: 1 шт.; порты для подключения сенсора: 2 шт.; HDMI: 4 шт.; USB 2.0: 2 шт.; USB 3.0 port: 1 шт.</li> <li>(2) VGA: 2 шт.; HDMI: 4шт.; AV: 2 шт.; композитный: 1 шт.; USB 2.0: 3 шт.; USB 3.0: 2 шт.; аудио: 2 шт.; RS-232: 1 шт.; порты для подключения сенсора: 2 шт.</li> </ul> |                        |                |  |  |
|                      | Выходные<br>порты           | Коаксиальный: 1 шт.; аудио: 1 шт.; AV: 1 шт.; VGA: 1 шт.; выход на наушники: 1 шт.;                                                                                                    |                        |                |  |  |
|                      | Тип сенсора                 | Инфракрасный                                                                                                    |                        |                |  |  |
| Параметры<br>сенсора | Метод письма                | Пальцы, специальная ручка или любые непрозрачные объекты диаметром<br>больше 5мм.<br>Точность позиционирования ±2mm.                                                                                                    |                        |                |  |  |
|                      | Разрешение<br>сенсора       | 32767×32767                                                                                                    |                        |                |  |  |
| Условия              | Температура                 | 0~40℃                                                                                                    |                        |                |  |  |
| работы               | Влажность                   | 20~80%                                                                                                    |                        |                |  |  |
| Условия              | Температура                 | -10~60°C                                                                                                    |                        |                |  |  |
| хранения             | Влажность                   | 10~60%                                                                                                    |                        |                |  |  |

Год и месяц изготовления указаны на наклейке с серийным номером на задней панели устройства.

#### Примечание:

Пожалуйста, ознакомьтесь с таблицей ниже, чтобы найти причину неисправности, с которой вы столкнулись.

Обратитесь в Сервисный центр для ремонта устройства, если вы уверены, что используете его в соответствии с Руководством по эксплуатации и не можете устранить неисправность самостоятельно.

| Неисправность                                                                                                    | Решение                                                        |                                                                                                    |                                                                                                    |  |  |
|----------------------------------------------------------------------------------------------------|----------------------------------------------------------------|----------------------------------------------------------------------------------------------------|----------------------------------------------------------------------------------------------------|--|--|
| Устройство<br>заблокировано                                                                                                    | Введите код                                                    | Введите код для разблокировки: 2580                                                                                                    |                                                                                                    |  |  |
|                                                                                                    | 1) Проверь                                                     | 1) Проверьте, подключено ли питание                                                                                                    |                                                                                                    |  |  |
| Нет изображения                                                                                                    | 2) Проверь                                                     | те, правильно ли подключен кабель видеосигнала                                                                                                    |                                                                                                    |  |  |
| и звука                                                                                                    | 3) Проверьте, открыто ли питание внешнего устройства.          |                                                                                                    |                                                                                                    |  |  |
|                                                                                                    | 4) Проверь                                                     | те, находится ли продукт в режиме ожидания.                                                                                                    |                                                                                                    |  |  |
|                                                                                                    | 1) Проверь                                                     | те, установлен ли звук на максимум.                                                                                                    |                                                                                                    |  |  |
| но нет звука                                                                                                    | 2) Проверь                                                     | те, не включен ли режим "без звука".                                                                                                    |                                                                                                    |  |  |
|                                                                                                    | 3) Проверь                                                     | те, правильно ли подключен внешний аудиокабель                                                                                                    |                                                                                                    |  |  |
| Нет изображения,                                                                                                    | 1) Проверь                                                     | те и отрегулируйте настройку цвета.                                                                                                    |                                                                                                    |  |  |
| белое                                                                                                    | 2) Проверь                                                     | те и настройте цветовую систему.                                                                                                    |                                                                                                    |  |  |
| Звук и                                                                                                    | 1) Найдите                                                     | е источник электрических помех и устраните его                                                                                                    |                                                                                                    |  |  |
| изображение<br>искажены                                                                                                    | 2) Вставьте                                                    | 2) Вставьте вилку питания в другую розетку                                                                                                    |                                                                                                    |  |  |
| Изображение                                                                                                    | 1) Проверьте, хорошо ли подключен кабель видеосигнала.         |                                                                                                    |                                                                                                    |  |  |
| тусклое                                                                                                    | 2) Сбросьте и немного отрегулируйте входной сигнал.            |                                                                                                    |                                                                                                    |  |  |
|                                                                                                    | 1) Проверьте, правильно ли установлена батарейка в пульте ДУ.  |                                                                                                    |                                                                                                    |  |  |
| Удаленное<br>управление не                                                                                                    | 2) Убедитесь, что батарейка в пульте ДУ не разряжена.          |                                                                                                    |                                                                                                    |  |  |
| работает                                                                                                    | 3) Проверьте, есть ли положительный и отрицательный электроды. |                                                                                                    |                                                                                                    |  |  |
|                                                                                                    | 4) Убедитесь, что ничего не заслоняет сигнал пульта ДУ.        |                                                                                                    |                                                                                                    |  |  |
|                                                                                                    |                                                                | Ошибки сенсорной системы                                                                                                    |                                                                                                    |  |  |
| Неисправность                                                                                                    | ,                                                              | Причины                                                                                                    | Решение                                                                                                |  |  |
| Сенсорный экран внезаг<br>дрейфует, что означает,<br>указатель мыши находит<br>в положении касания пал<br>Нет реакции на касани | ино<br>что<br>гся не<br>пьцем.<br>ия                           | При появлении указателя мыши проверьте, не<br>касается ли экран экрана тканью или другими<br>предметами, которые могут привести к тому,<br>что указатель мыши окажется не в положении<br>касания пальцем.<br>Возможна одна из следующих причин:<br>1) Неисправность USB-кабеля | Убедитесь, что в<br>процессе<br>использования нет<br>других прикосновений<br>к экрану.<br>Обратитесь в |  |  |
|                                                                                                    |                                                                | <ol> <li>Ошибки в ПО компьютера</li> <li>Неисправность порта USB</li> </ol>                                                                                                    | сервисный центр                                                                                        |  |  |

### Уход за устройством

### Список стандартных аксессуаров

#### Инструкции по уходу

- 1. Важность обслуживания:
  - 1) техническое обслуживание может предотвратить небольшие проблемы и обеспечить безопасность устройства
  - 2) техническое обслуживание может улучшить производительность устройства и продлить его срок службы
- 2. Инструменты обслуживания:
  - 1) чистая безворсовая ткань
  - 2) чистящие средства, такие как технический спирт
- 3. Меры по обслуживанию:
  - 1) устройство должно быть выключено перед обслуживанием, отключите шнур питания для обеспечения личной безопасности
  - 2) отжимайте тряпку с чистящим средством, во избежании попадания капель в устройство
  - 3) протирайте экран и всю поверхность корпуса от пыли
  - 4) лучше использовать новую чистую ткань для удаления остатков чистящего средства
- 4. Отключайте питание, когда устройство не используется.

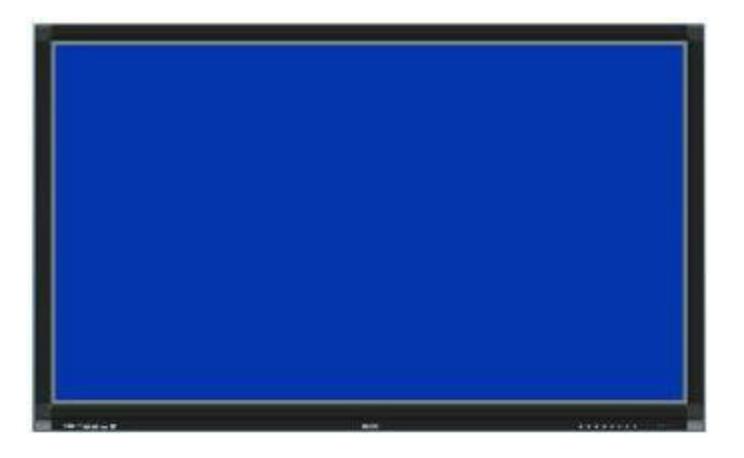

| Описание                    | Количество | Назначение                                            | Изображение                                                                                                    |
|-----------------------------|------------|-------------------------------------------------------|----------------------------------------------------------------------------------------------------|
| Кабель<br>питания           | 1          | Подключение<br>устройства к розетке<br>электропитания |                                                                                                    |
| Пульт ДУ                    | 1          | Удаленное управление<br>устройством                   |                                                                                                    |
| Руководство<br>пользователя | 1          | Руководство пользователя                              | Example of the second second s |
| Ручка                       | 2          | Ручка                                                 |                                                                                                    |

#### Дополнительные аксессуары

| Описание                            | Количество | Назначение                   | Изображение |
|-------------------------------------|------------|------------------------------|-------------|
| Мобильная<br>напольная<br>подставка | 1          | Для размещения<br>устройства |             |